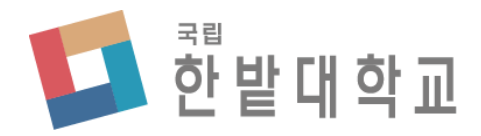

# 수강신청 사용자 매뉴얼 [WEB용]

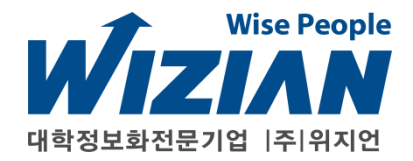

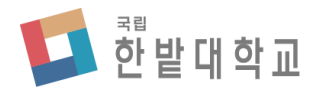

Wizian Enterprise Resource Planning For Hanbat National University

# □ 수강신청 시스템 접속(홈페이지)

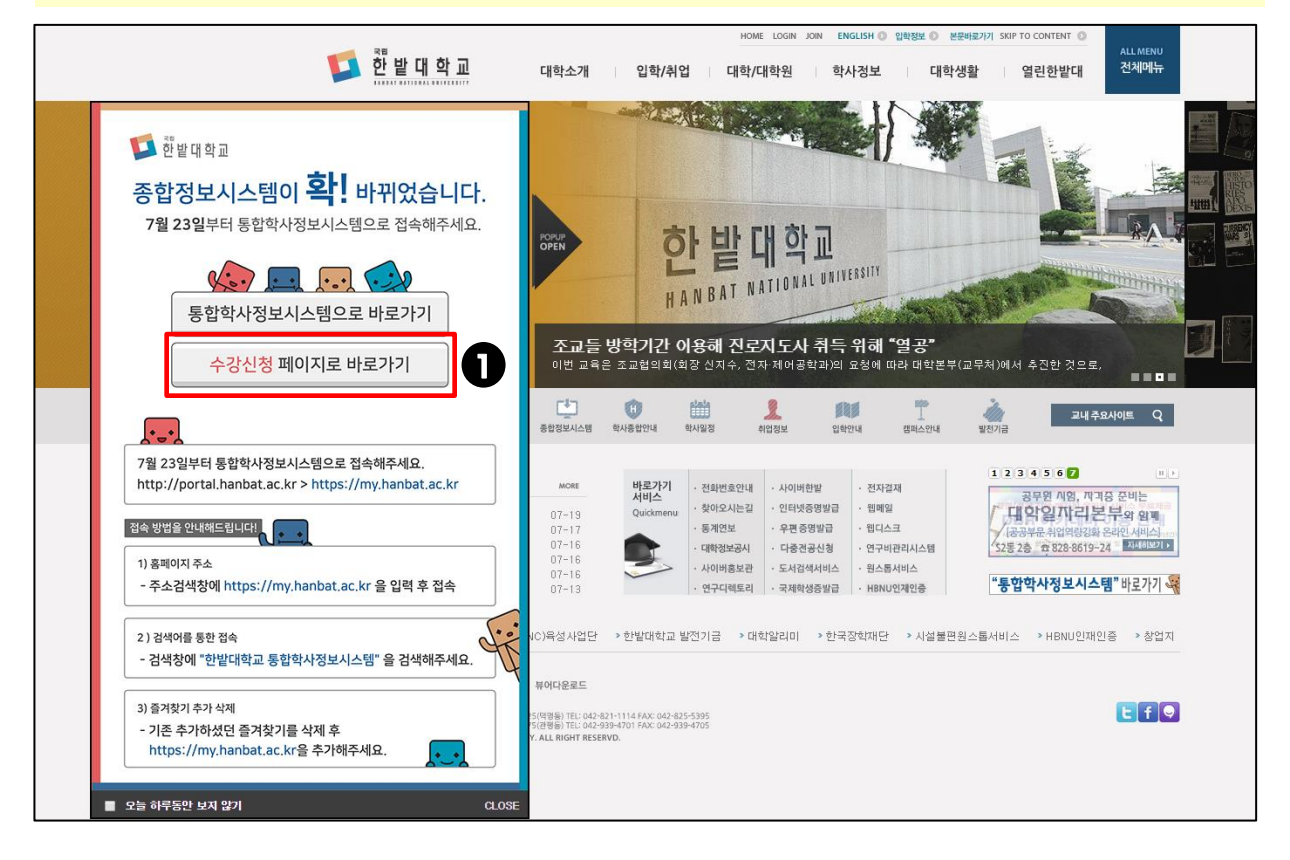

# 프로그램 사용 설명

• 한밭대학교 홈페이지로 접속하여 팝업창의 [수강신청 페이지로 바로가기]를 클릭하여 수강신청 페이지로 이동합니다.

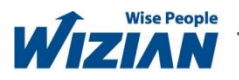

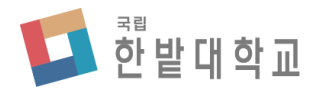

Wizian Enterprise Resource Planning For Hanbat National University

## □ 수강신청 시스템 접속(통합학사정보시스템)

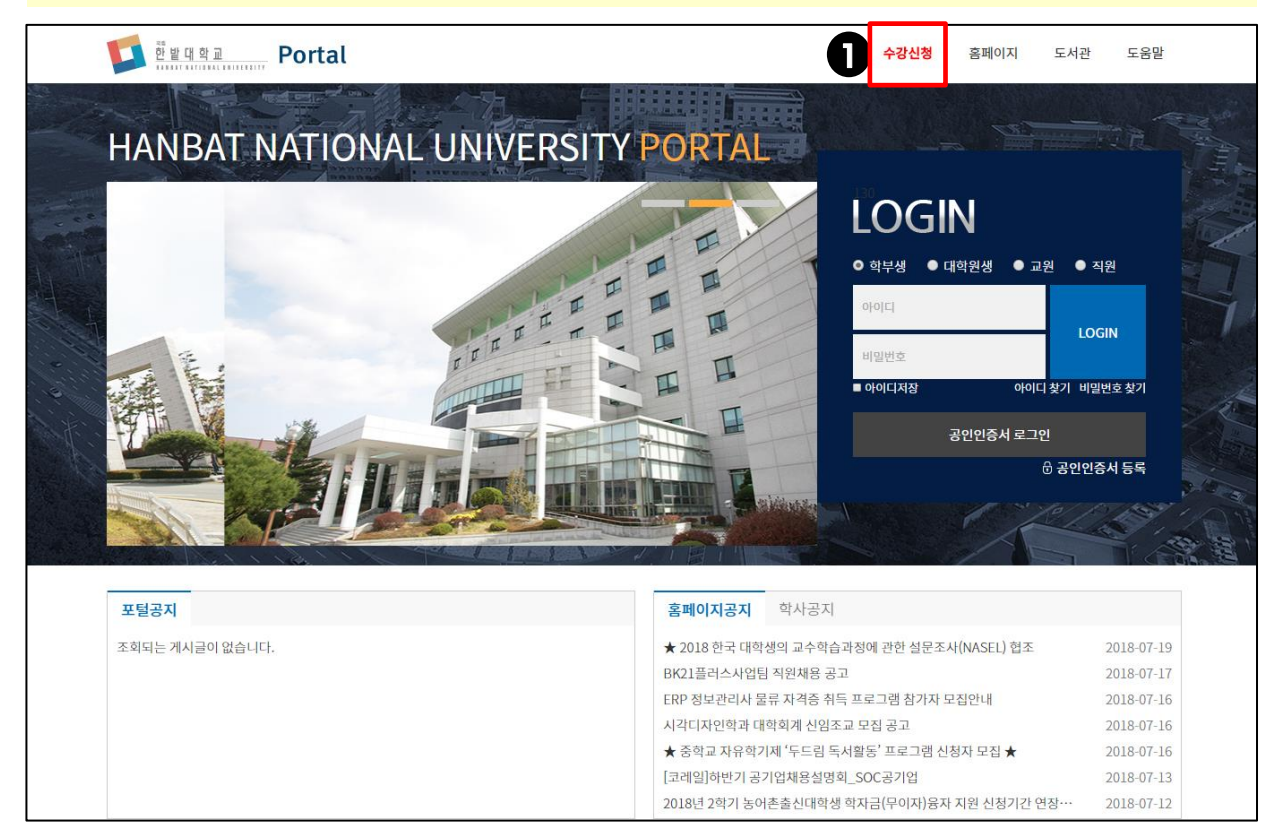

## 프로그램 사용 설명

• 한밭대학교 통합학사정보시스템으로 접속하여 상단의 [수강신청]을 클릭하여 수강신청 페이지로 이동합니다.

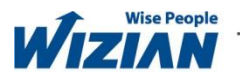

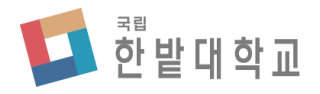

Wizian Enterprise Resource Planning For Hanbat National University

## □ 수강신청 시스템 로그인

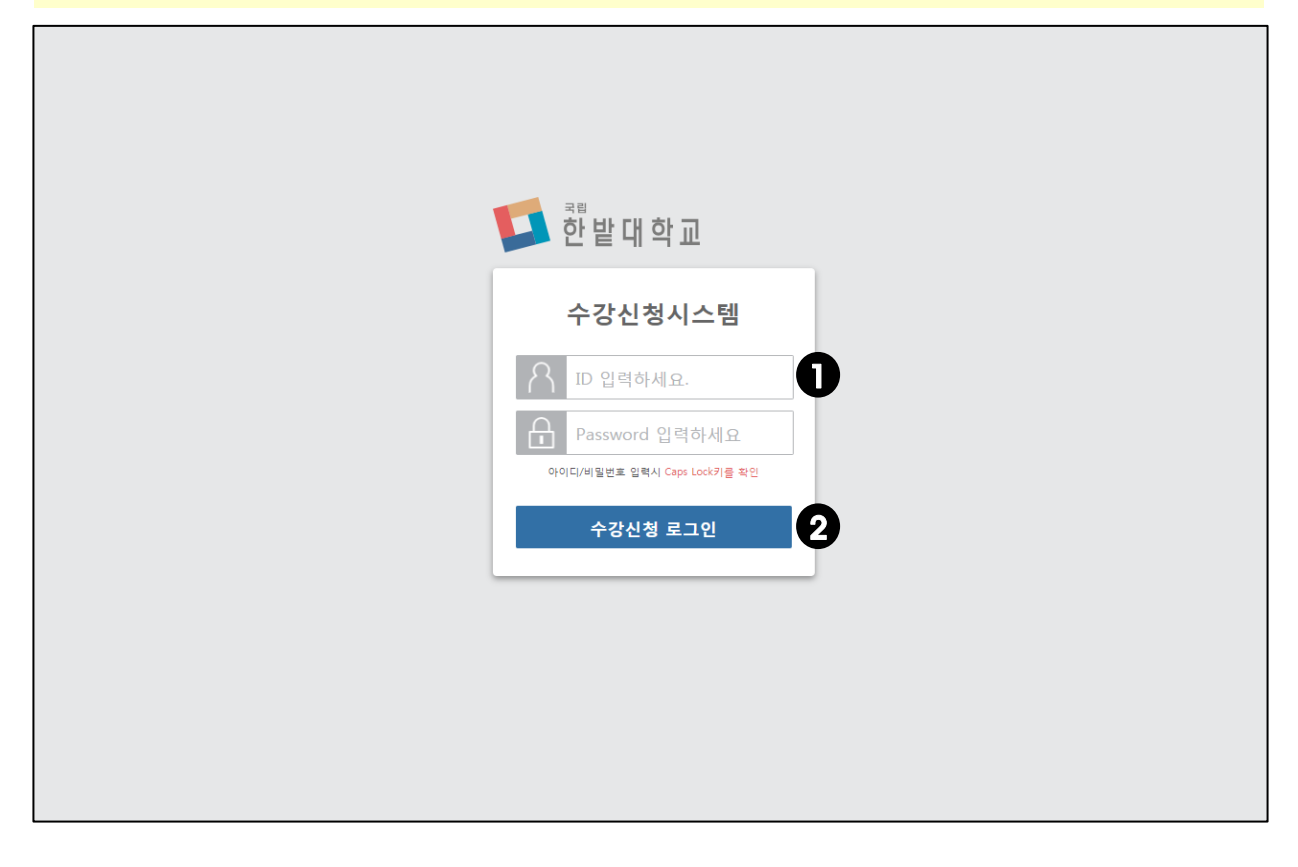

## 프로그램 사용 설명

본인의 개인번호와 비밀번호를 입력합니다.
 (수강신청 로그인)을 클릭하여 로그인 합니다.

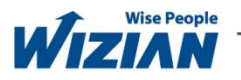

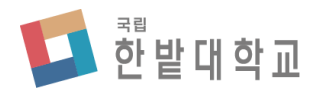

Wizian Enterprise Resource Planning For Hanbat National University

□ 공지사항

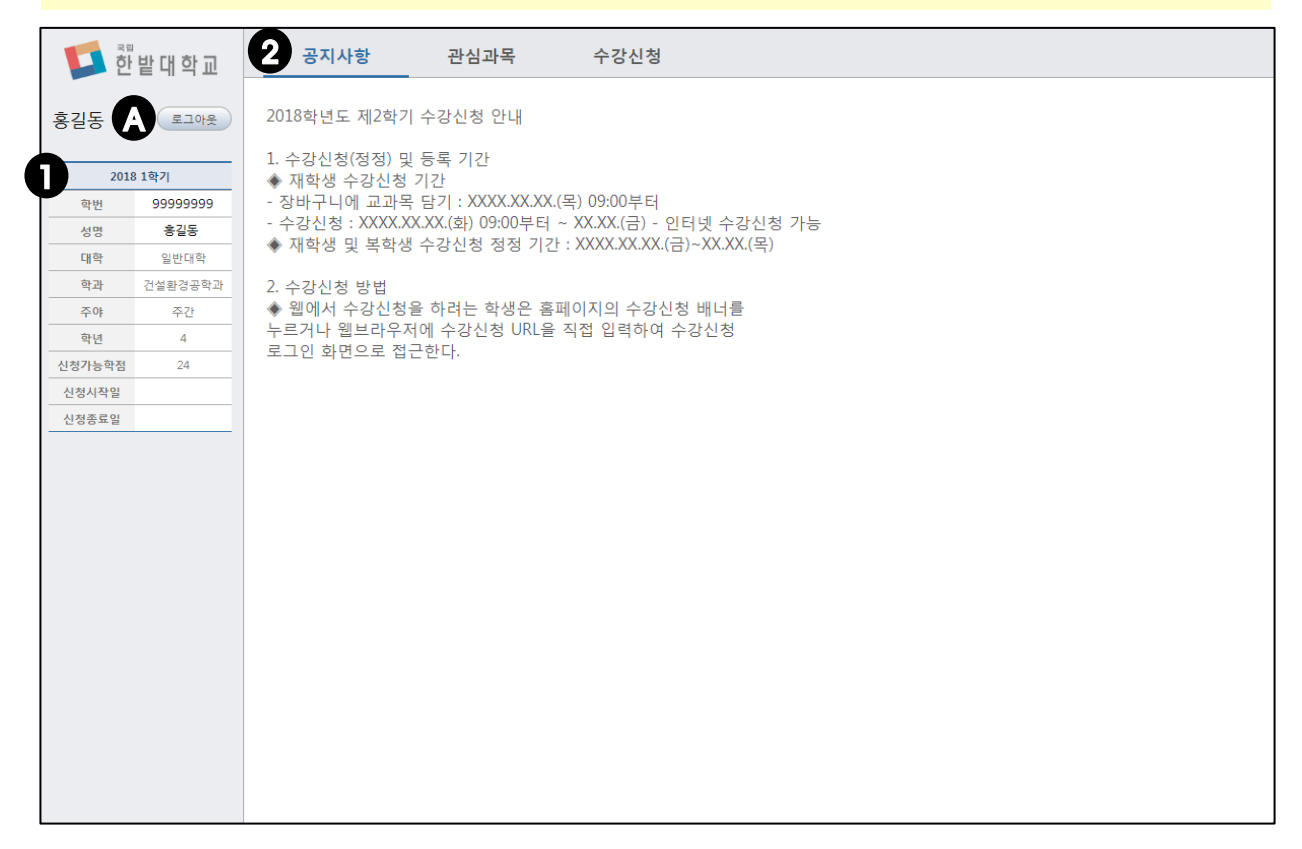

#### 프로그램 기능 정의

• 공지사항을 확인합니다.

## 프로그램 사용 설명

• 본인이 수강신청 할 수 있는 [신청가능학점]을 확인합니다.

• [신청가능학점]은 졸업학점이 130학점일 경우 18학점, 140/160학점일 경우 20학점 이며, 직전학기 9학점 이상을 이수하고 성적이 4.0이상일 경우 3학점이 추가됩니다. (직전학기 : 계절학기는 제외)

2• 공지사항을 확인합니다.

A•[로그아웃]을 클릭하여 로그아웃 합니다.

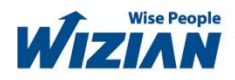

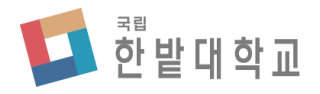

Wizian Enterprise Resource Planning For Hanbat National University

□ 관심과목

| 한 밭 대 학 교 |                            |                              | 공     | 지사형                   | 참         | ਹੈ<br>ਦਾ     | 심과목        | 수강신청       |       |         |         |      |       |        |                |               |                        |       |
|-----------|----------------------------|------------------------------|-------|-----------------------|-----------|--------------|------------|------------|-------|---------|---------|------|-------|--------|----------------|---------------|------------------------|-------|
| ㅎ기도       | 27048                      | 이수                           | 구분    | <ul> <li>전</li> </ul> | 체 이전      | 공 이 교        | 양 학년       | 4학년 🔻      | 공학과목분 | 른류 (전   | 네) 🔻    | 과목   | ·명    |        |                |               | 조회                     |       |
| 952       |                            | 개설                           | 과목 내의 | 역 4:                  | 건         |              |            |            |       |         |         |      |       |        |                |               |                        |       |
| 2018 1학기  |                            | 신청                           | 구분    | 대영역                   | 4         | 영역 현         | 학년 과목코드    | 7          | 개설과목  | 분빈      | 개설회     | 과    | 주(    | 꺄 공학인증 | 학점 설계학점        | 담당교수          | 강의시간 강의                | 실 정원  |
| 학번        | 99999999                   | +신청                          |       |                       |           |              | 4 20130022 | 건설환경기술개발 1 |       | A       | 건설환경공학과 |      | 주     |        | 3.0            | 전해민           |                        | 20    |
| 성명        | 홍길동                        | +신청                          |       |                       |           |              | 4 20130022 | 건설환경기술개발 1 |       | A1      | 건설환경공학과 |      | 주     |        | 3.0            |               |                        | 5     |
| 대학        | 일반대학                       | +신청                          |       |                       |           |              | 4 20130022 | 건설환경기술개발 1 |       | A2      | 건설환경공학과 |      | 주     |        | 3.0            |               |                        | 5     |
| 학과        | 건설환경공학과                    | +신청                          |       |                       |           |              | 4 20130022 | 건설환경기술개발 1 |       | A3      | 건설환경공학과 |      | 주     |        | 3.0            |               |                        | 5     |
| 주야        | 주간                         |                              |       |                       |           |              |            |            |       |         |         |      |       |        |                |               |                        |       |
| 학년        | 4                          |                              |       |                       |           |              |            |            |       |         |         |      |       |        |                |               |                        |       |
| 신청가능학점    | 24                         |                              |       |                       |           |              |            |            |       |         |         |      |       |        |                |               |                        |       |
| 신청시작일     |                            |                              |       |                       |           |              |            |            |       |         |         |      |       |        |                |               |                        |       |
| 신청종료일     |                            |                              |       |                       |           |              |            |            |       |         |         |      |       |        |                |               |                        |       |
|           |                            |                              |       |                       |           |              |            |            |       |         |         |      |       |        |                |               |                        |       |
|           |                            | 관심과목등록 내역 등록학점 48학점 과목수 17과육 |       |                       |           |              |            |            |       |         |         |      |       |        |                |               |                        |       |
|           |                            | 삭제                           | 재수강   | 구분 학                  | 년 과목코의    |              |            | 개설과목       | 분     | 반       | 개설학과    | 주야 공 | 학인증   | 학점 설계혁 | 점 담당교수         | 강의시간          | 강의실                    | 수강신청  |
|           |                            | x삭제                          |       | 일선 4                  | 4 2011043 | ) 스마트폰앱      | 프로젝트       |            | 0:    | L 스마트폰7 | 술실무과정   | 주간   | N     | 3      |                | 금6,7,8,9      | N4동 603호(<br>계실습실)     | +수강신청 |
|           |                            |                              |       | 일선                    | 4 2017008 | 기계는 어떻게 학습하나 |            |            | 0:    | L 빅데이터는 | 석가 양성과정 | 주간   | N     | 3      | 최근호            | 목10,11,12,13  |                        | +수강신청 |
|           | x삭제 전선 4 20170055 중국무역통상실무 |                              |       | 01                    | L 중국비즈L   | <u>ا</u>     | 주간         | Ν          | 3     | 강희정     | 월6,7,8  |      | +수강신청 |        |                |               |                        |       |
|           |                            | x삭제                          |       | 전선                    | 4 2017005 | 5 중국e-비즈     | 중국e-비즈니스   |            | 0:    | L 중국비즈L | 스       | 주간   | N     | 3      | 김건우            | 수2,3,4        |                        | +수강신청 |
|           |                            | x삭제                          |       | 일선                    | 4 2008026 | 8 다학제간캡:     | 다학제간캡스톤디자인 |            | 03    | 3 공학교육혁 | 신센터     | 주간   | N     | 3      | 최윤석            |               |                        | +수강신청 |
|           |                            | X삭제                          |       | 일선                    | 4 2008026 | 8 다학제간캡:     | 다학제간캡스톤디자인 |            | 0.    | 2 공학교육학 | 신센터     | 주간   | N     | 3      | 박현주,구치완        | 화10,화11,12    | N4동 314호(프로그래<br>밍실습실) | +수강신청 |
|           |                            | x삭제                          |       | 일선                    | 4 2008026 | 3 다학제간캡:     | 다학제간캡스톤디자인 |            | 0:    | l 공학교육학 | 신센터     | 주간   | Ν     | 3      | 윤린,이재현,곽*<br>영 | ·<br>금6,금7,금8 | N8동 501호(창의학습<br>실)    | +수강신청 |
|           |                            | x삭제                          |       | 일선                    | 4 2007074 | 9 군사학(4)     |            |            | 0/    | 학군단     |         | 주간   | N     | 2      | 김명렬            | 화7,8,목2,3     |                        | +수강신청 |
|           |                            | -                            |       |                       |           |              |            |            |       |         |         |      |       |        | 7171+1118-017  | 4             |                        | •     |

## 프로그램 기능 정의

•관심과목을 등록합니다.

# 프로그램 사용 설명

- ❶•[관심과목]을 클릭하여 개설과목 내역, 관심과목등록 내역을 조회합니다.
- 2·이수구분, 학년, 공학과목분류, 과목명을 입력하고 [조회]를 클릭하여 개설과목 내역을 조회합니다.
- 3 [신청]을 클릭하면 관심과목으로 등록됩니다.
- [삭제]를 클릭하면 관심과목에서 삭제됩니다.

## 5 • [수강신청]을 클릭하면 관심과목이 수강신청 됩니다.

• 과목명을 입력하고 조회할 경우 학년, 공학과목분류 등 조건에 관계없이 조회됩니다.

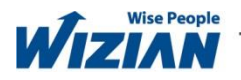

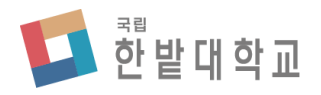

Wizian Enterprise Resource Planning For Hanbat National University

□ 수강신청

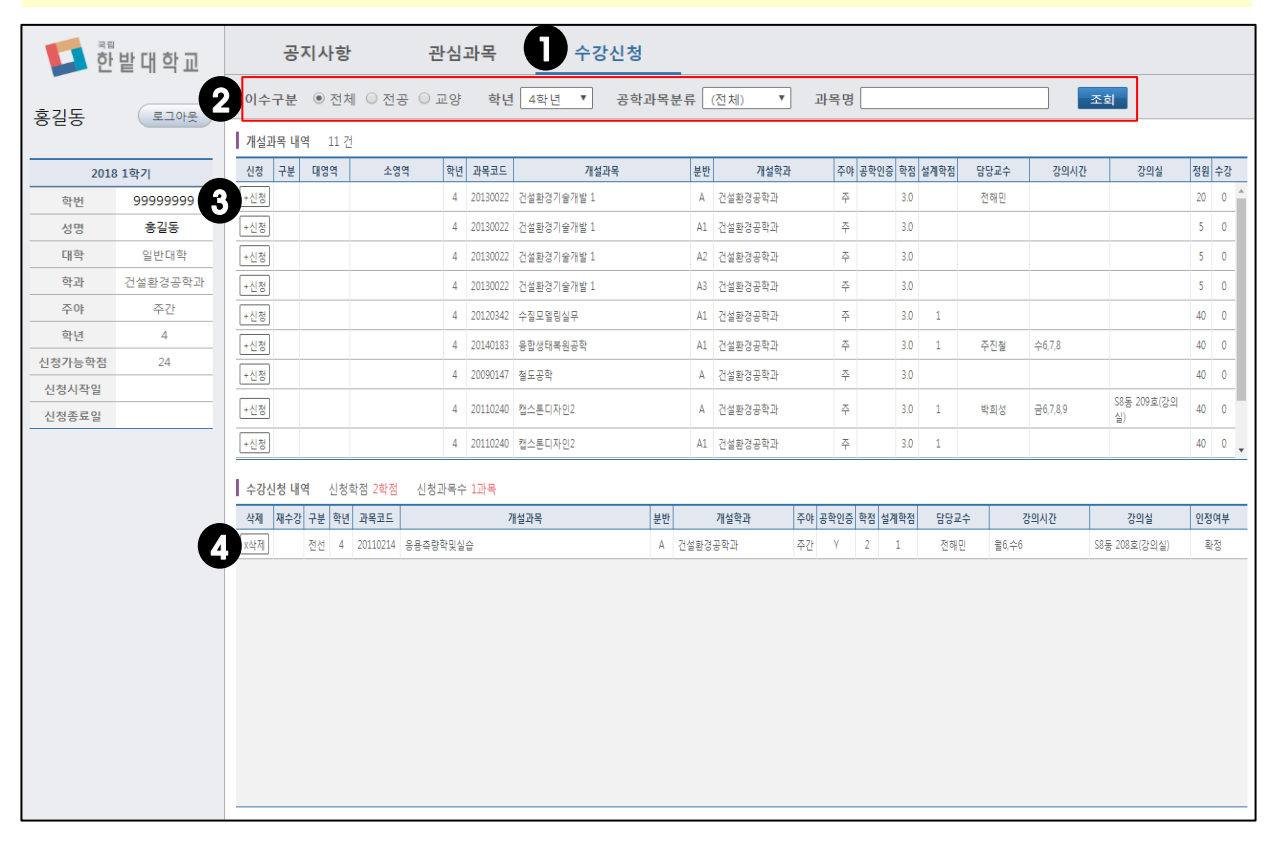

#### 프로그램 기능 정의

• 수강신청을 합니다.

# 프로그램 사용 설명

- ❶• [수강신청]을 클릭하여 개설과목 내역, 수강신청 내역을 조회합니다.
- 이수구분, 학년, 공학과목분류, 과목명을 입력하고 [조회]를 클릭하여 개설과목 내역을 조회합니다.

# 3 • [신청]을 클릭하여 수강신청을 합니다.

- [삭제]를 클릭하면 수강신청내역에서 삭제됩니다.
  - 과목명을 입력하고 조회할 경우 학년, 공학과목분류 등 조건에 관계없이 조회됩니다.

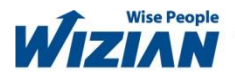